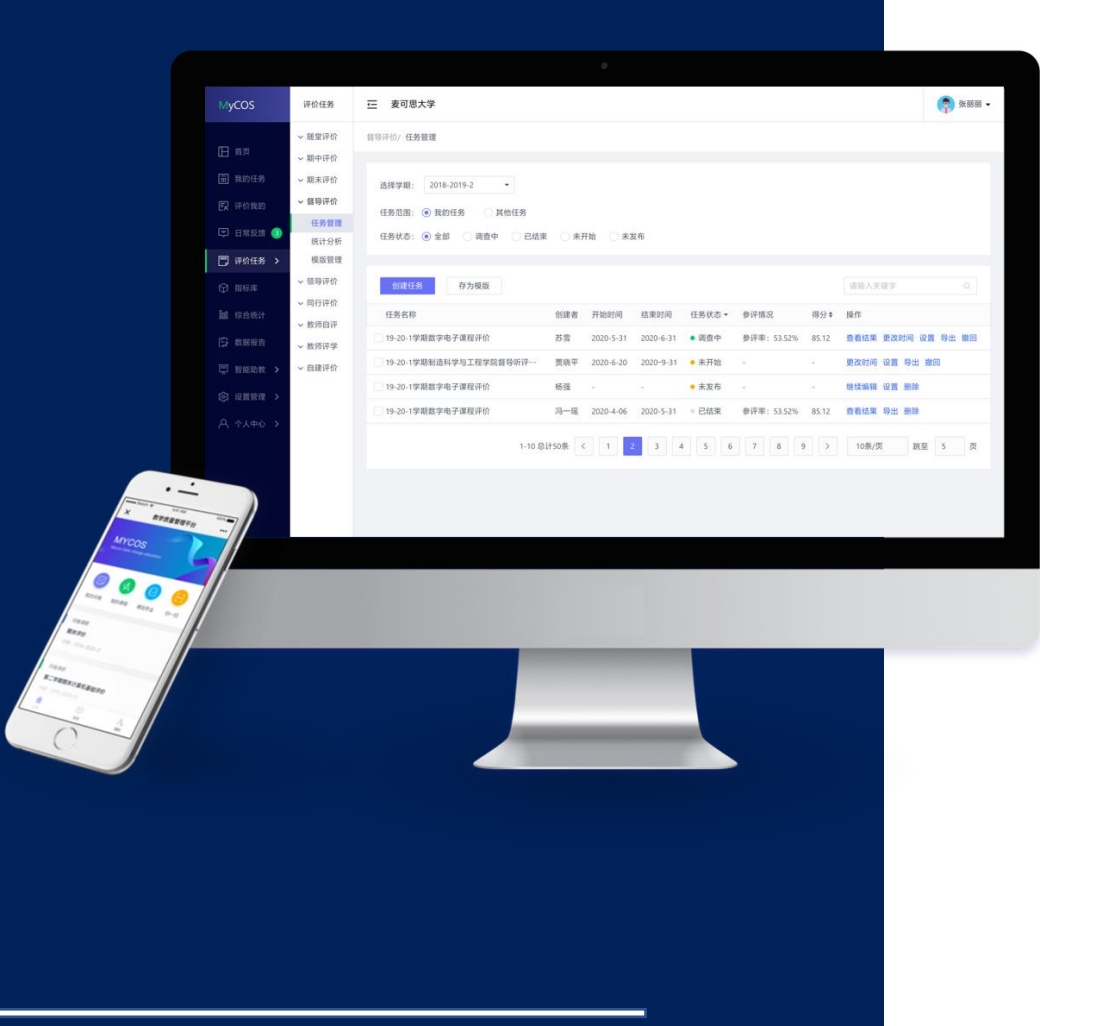

# 武汉设计工程学院 教学质管理平台 学生参评手册

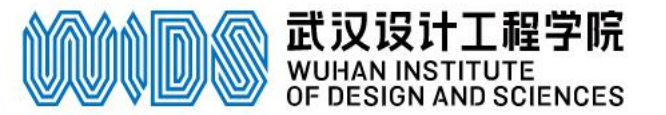

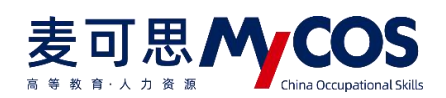

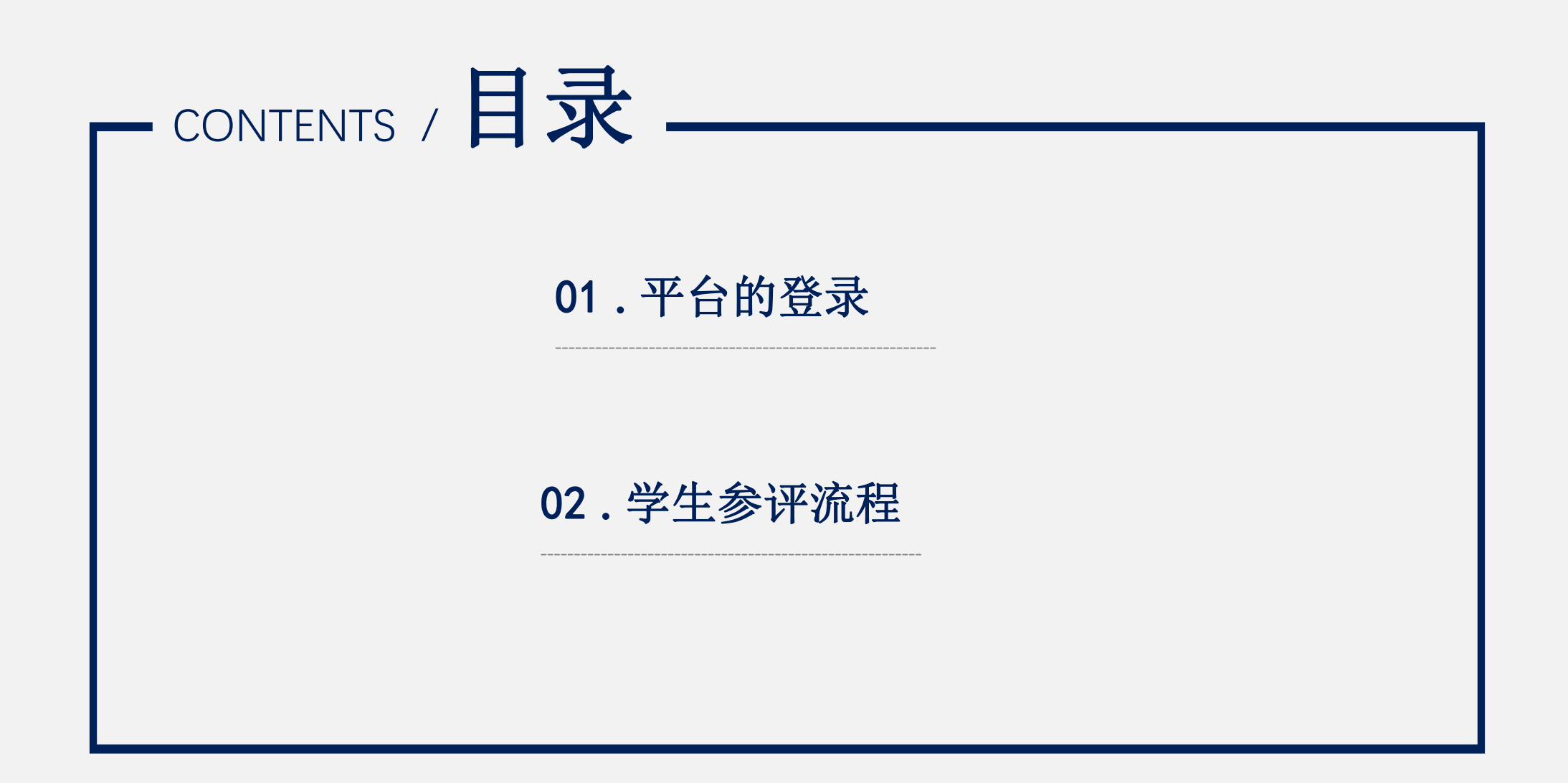

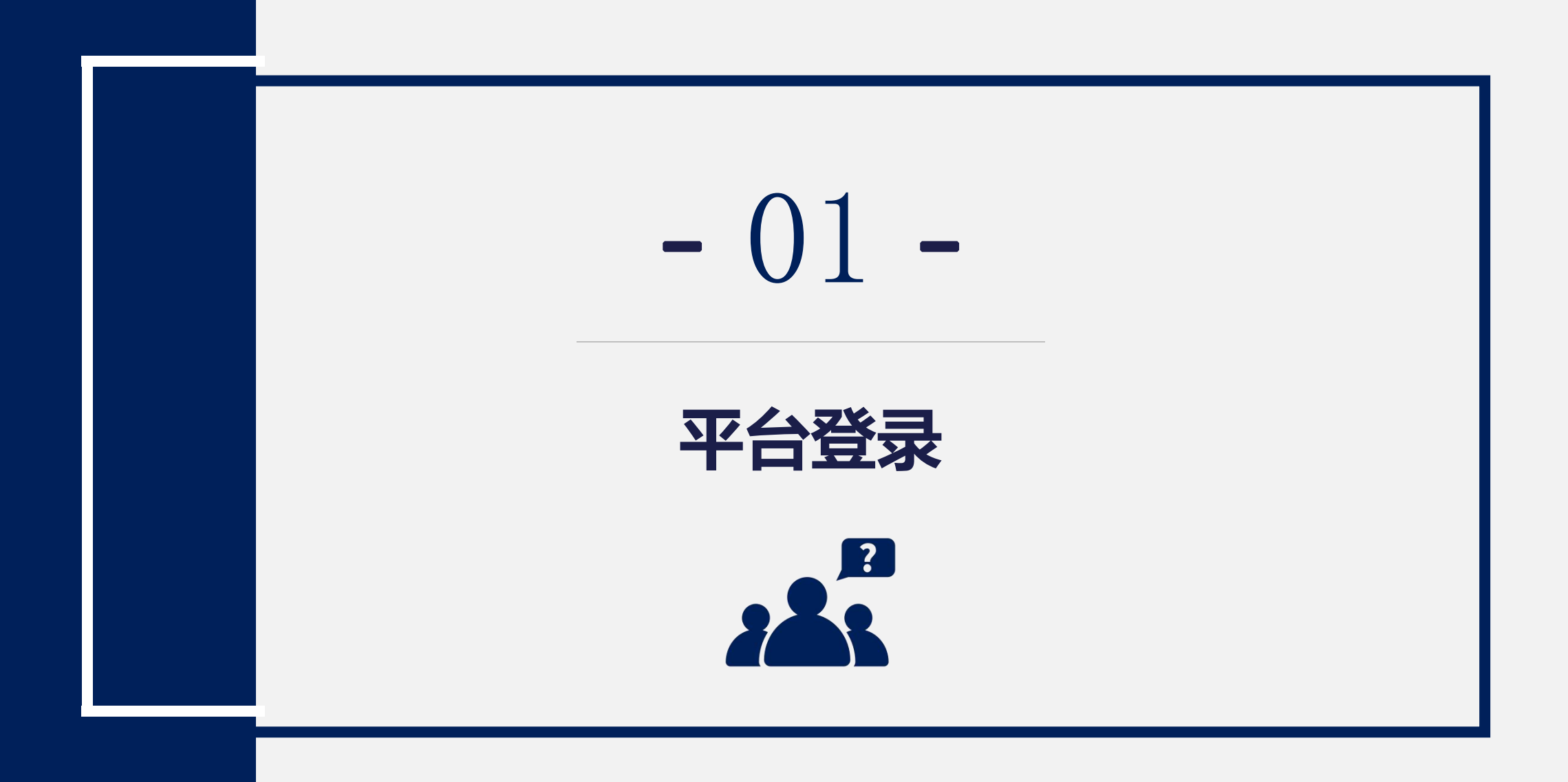

### 电脑端登录方式 登录地址 https://wids.mycospxk.com

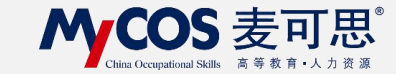

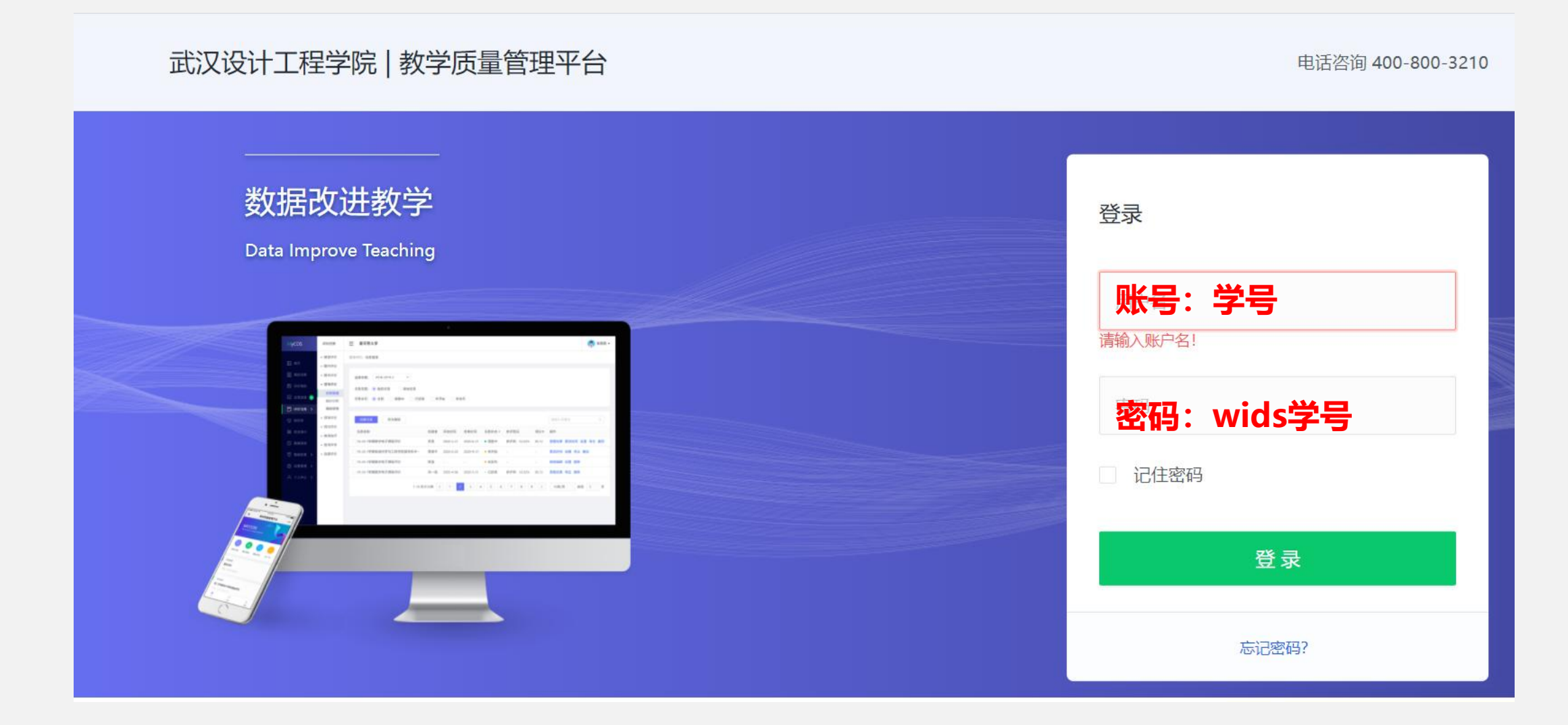

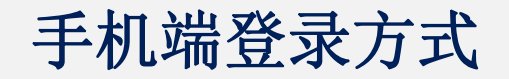

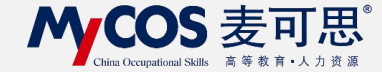

## 进入方式:微信公众号"教学质量管理平台"

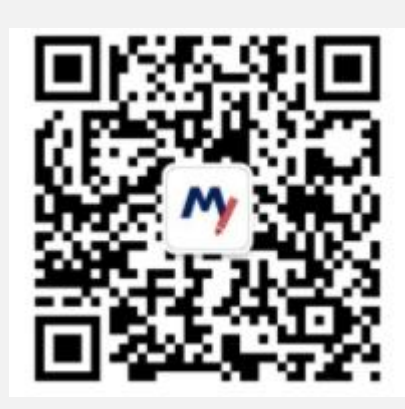

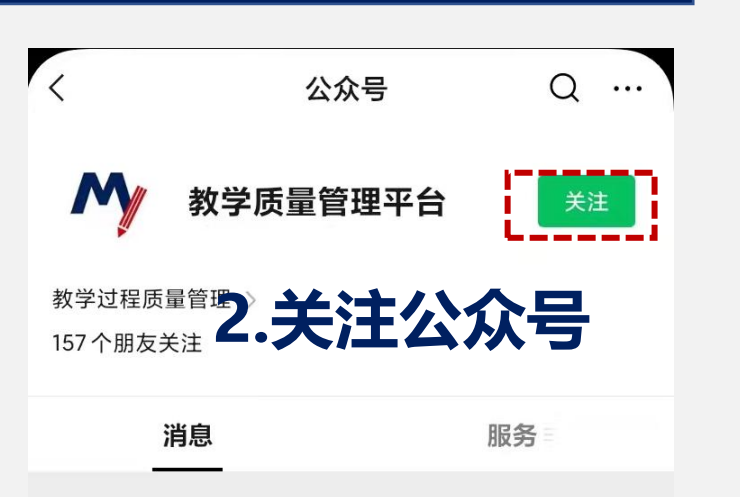

|      | 上午11:11                                                                                    |
|------|--------------------------------------------------------------------------------------------|
| My - | 欢 <u>迎关注教学</u> 质量管理平台,请点<br>击 <mark>绑定账户,</mark> 绑定学校账号,即刻<br>开始享受教学质量管理平台带来的<br>便捷与高品质体验。 |

3.绑定账户

1.扫描二维码

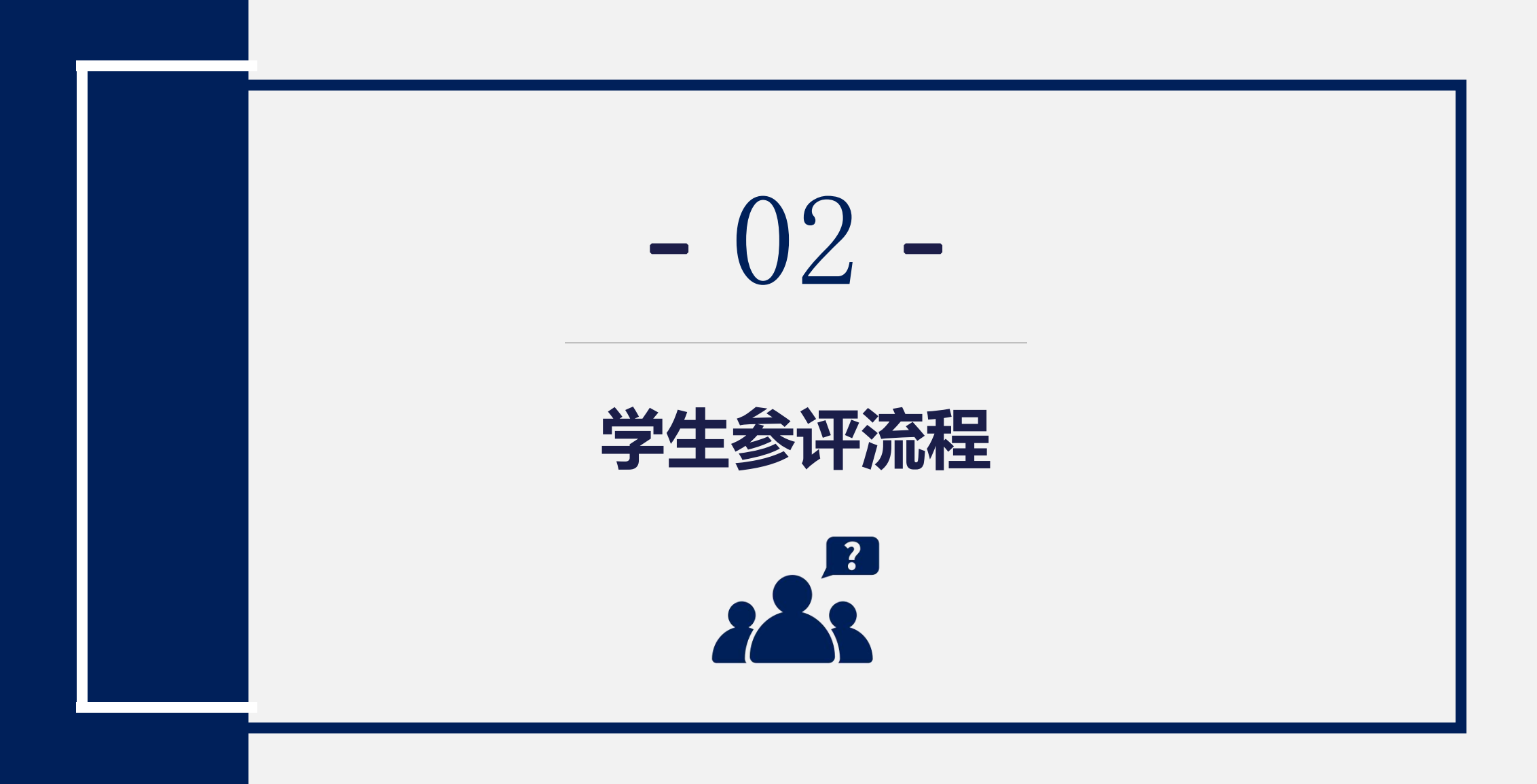

电脑端参评流程-以期中评价为例

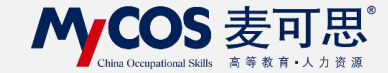

# 1.进入首页后, 在我的任务-进行中的任务

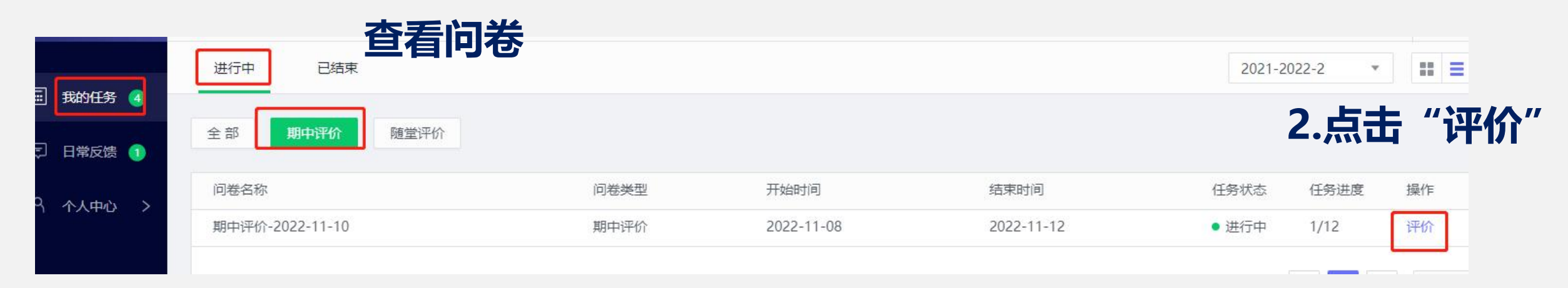

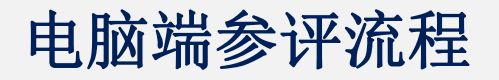

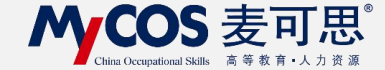

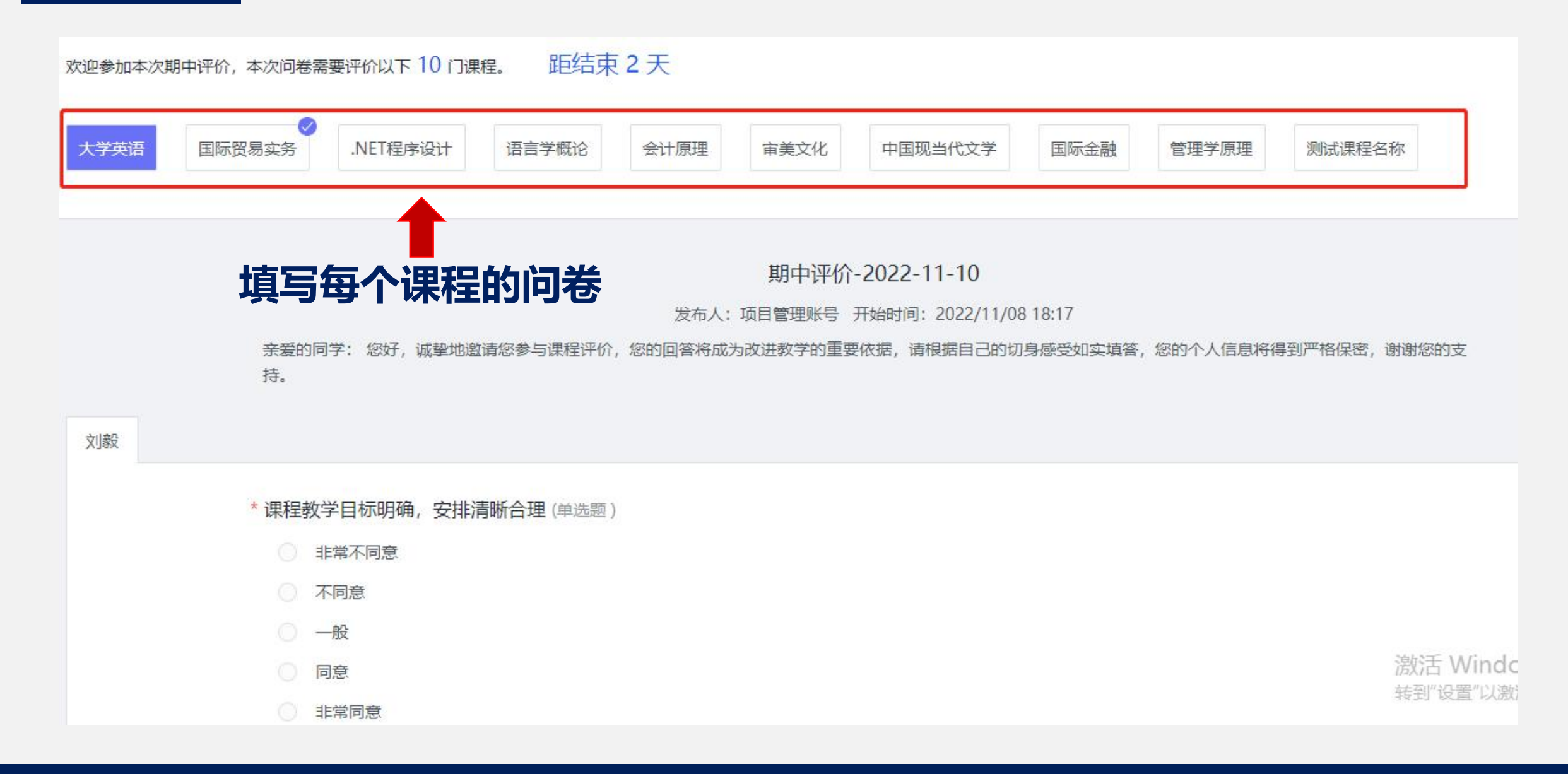

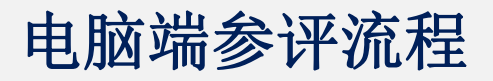

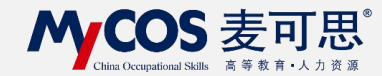

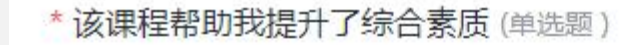

非常不同意

- 不同意
- 一般
- 同意
- 1非常同意

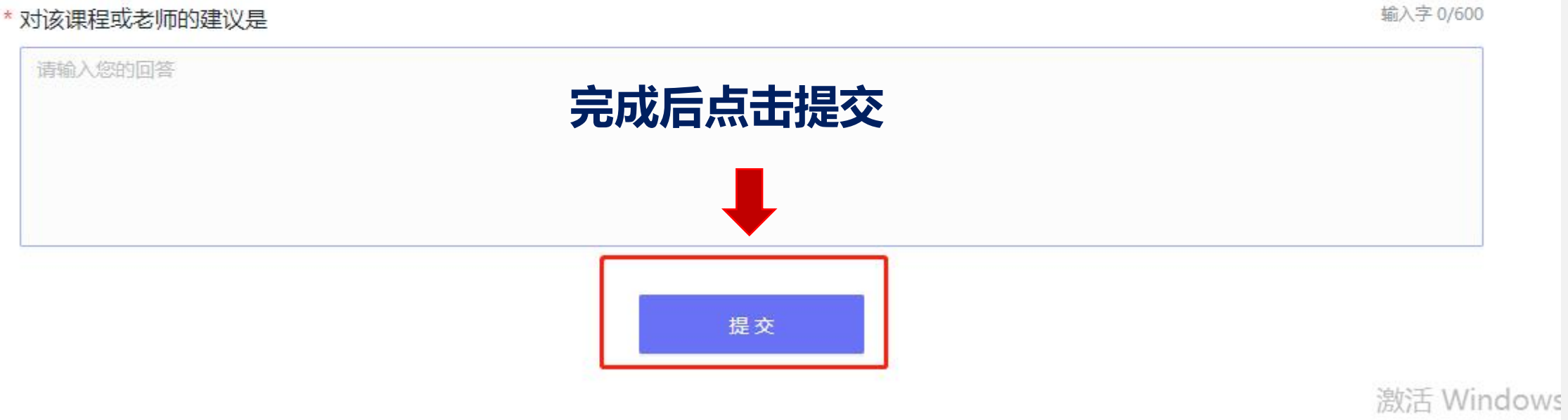

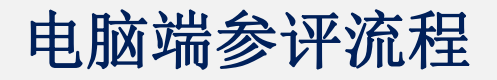

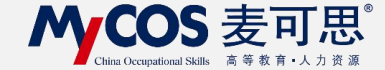

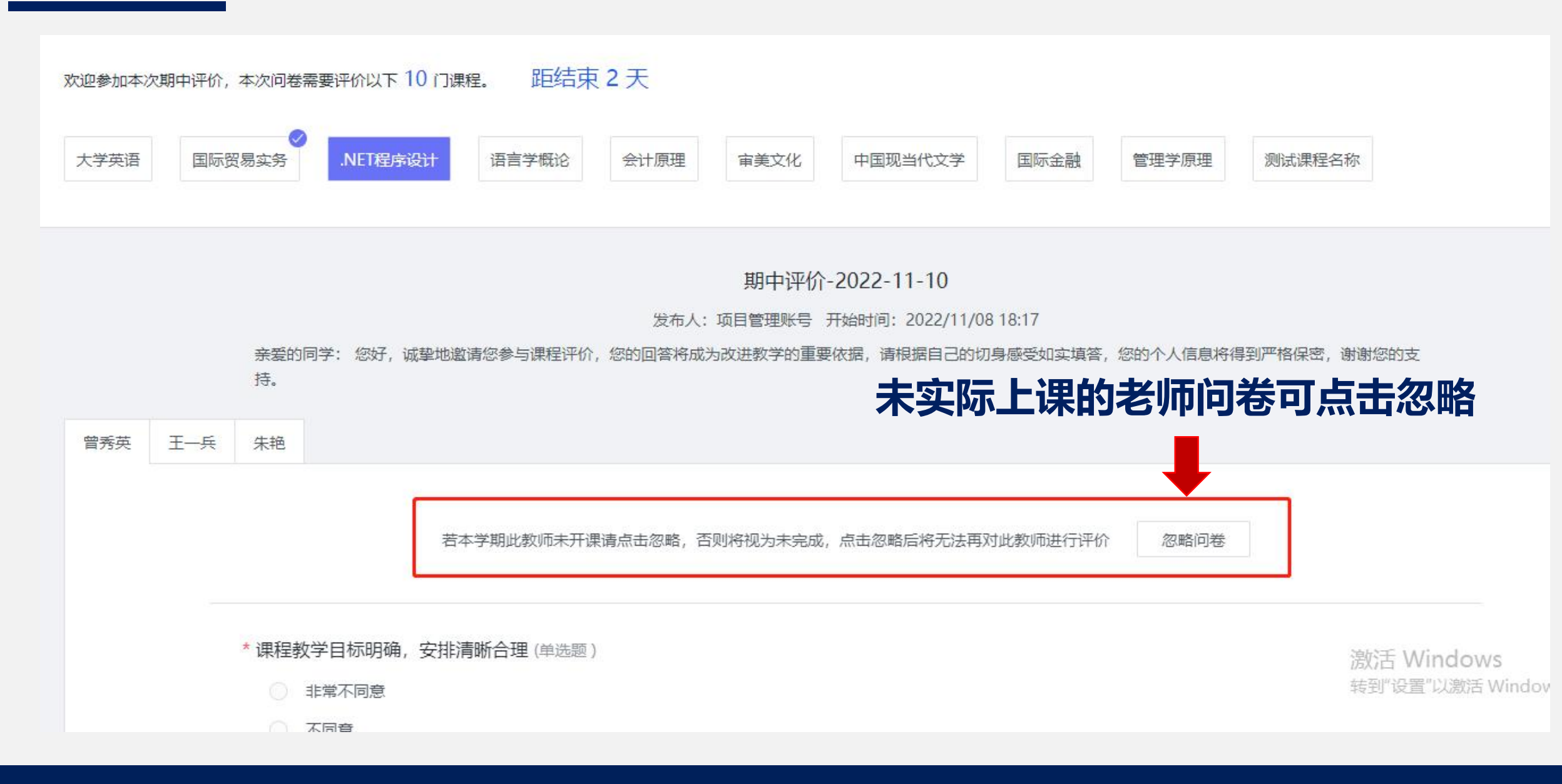

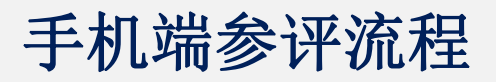

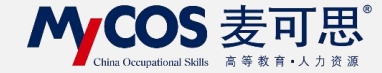

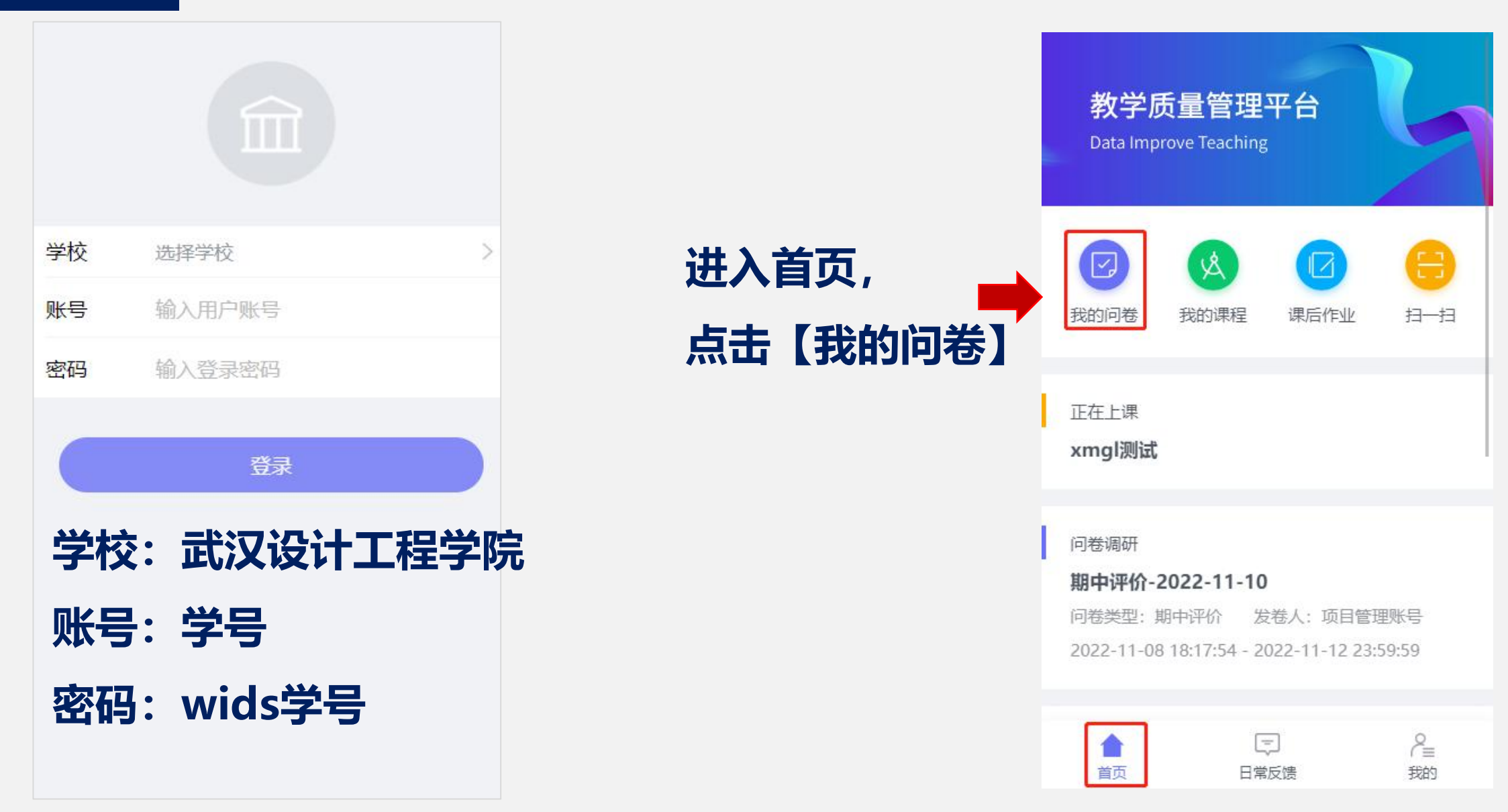

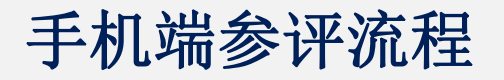

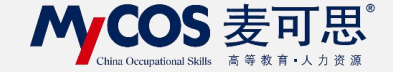

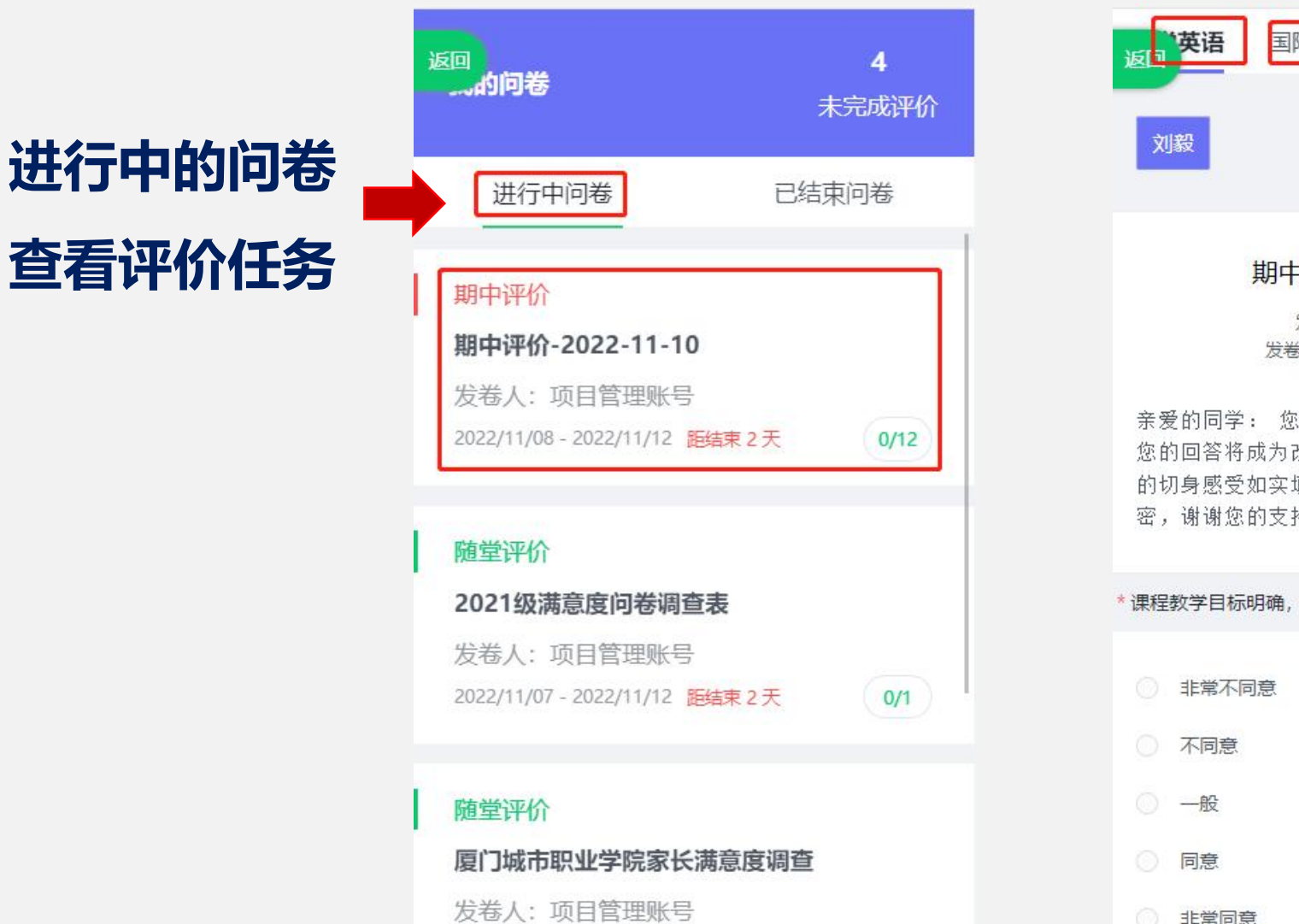

~ \*\*

1011 14 107 1011 44 141 PTIT + + T

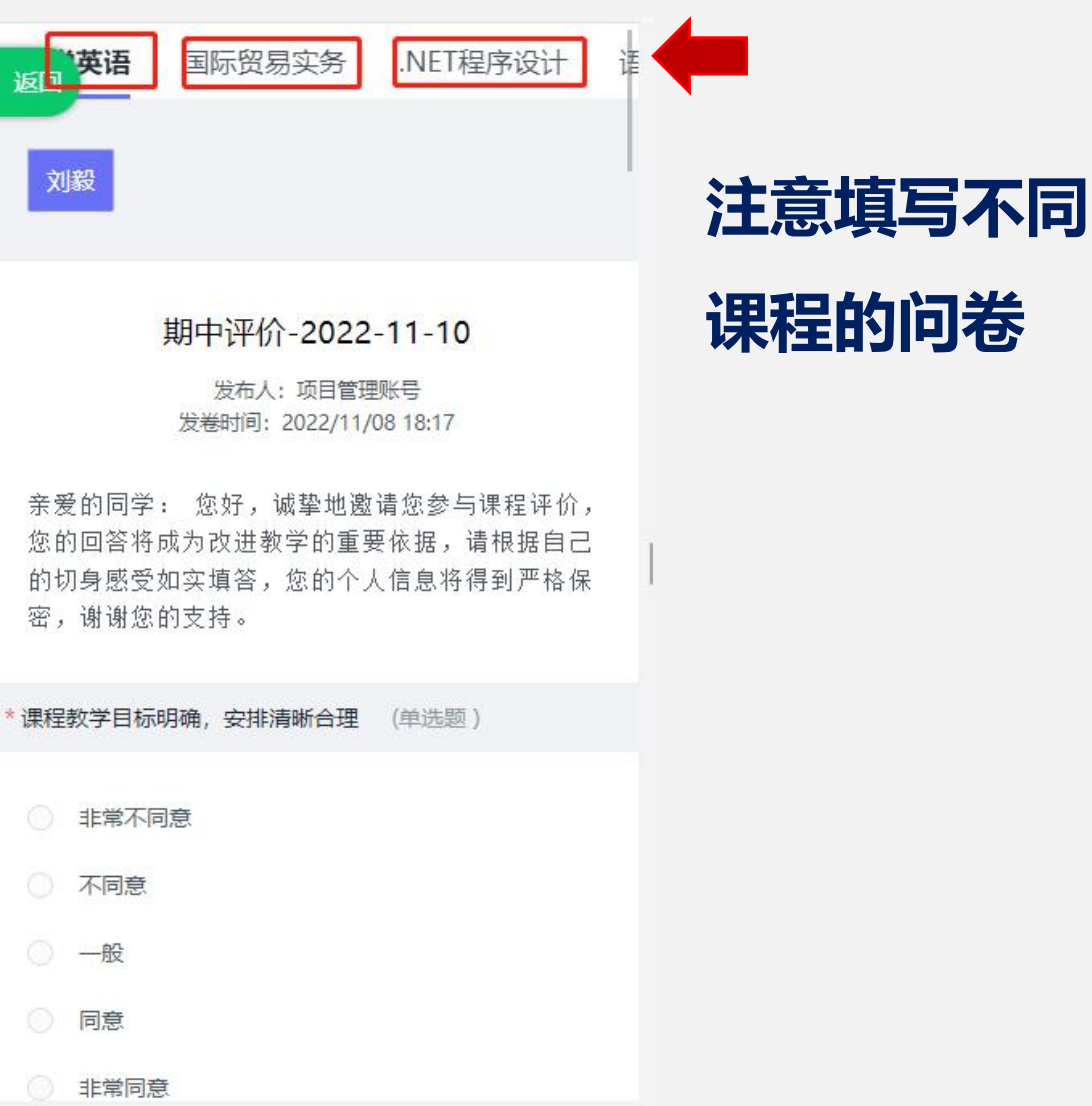

1

\_\_\_\_

### 手机端参评流程

#### **MyCOS** 麦可思 China Occupational Skills 高等教育•人力资源

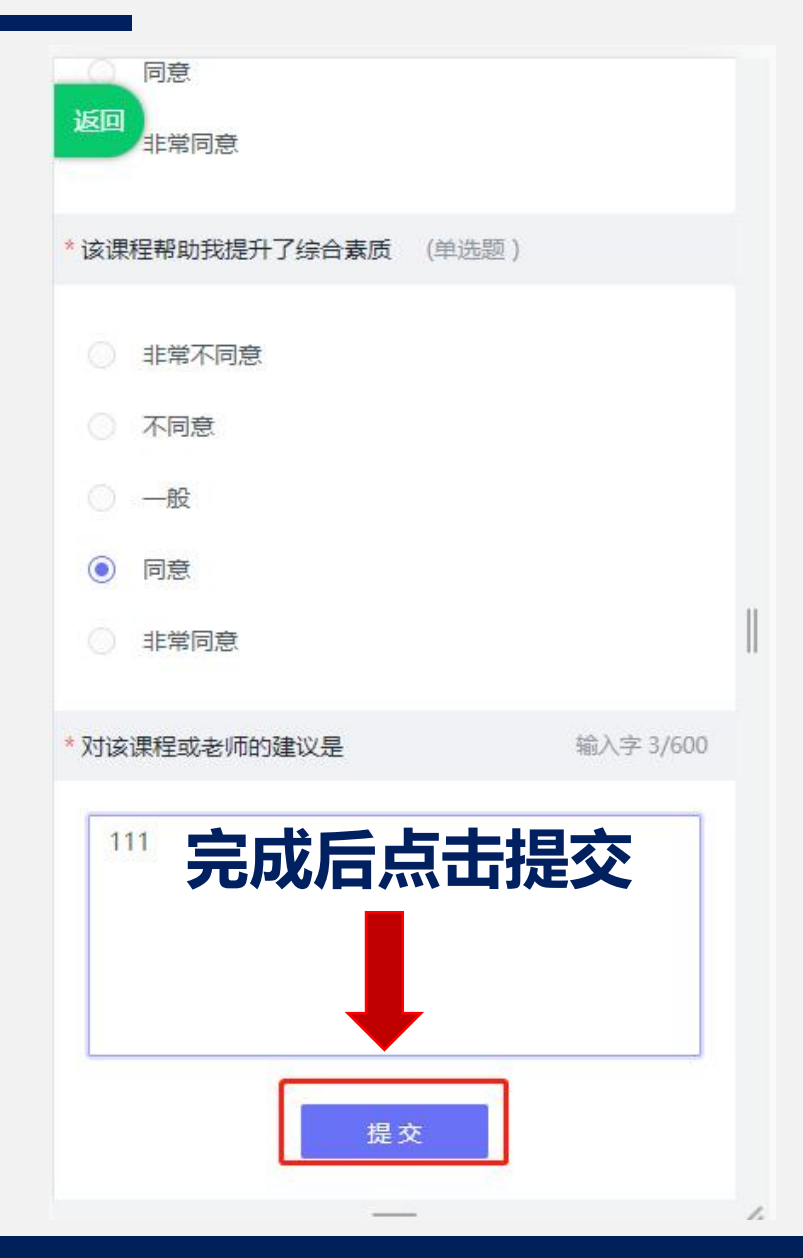

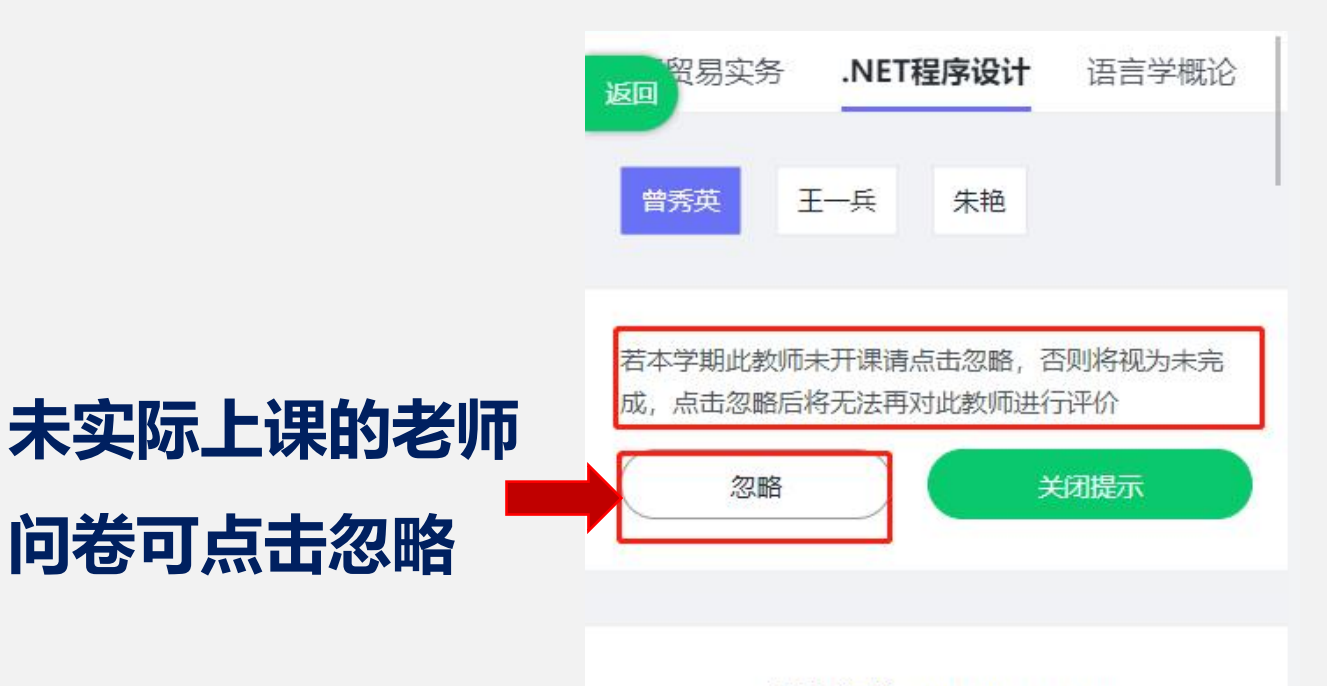

#### 期中评价-2022-11-10

发布人:项目管理账号 发卷时间:2022/11/08 18:17

亲爱的同学: 您好, 诚挚地邀请您参与课程评价, 您的回答将成为改进教学的重要依据, 请根据自己的切身感受如实填答, 您的个人信息将得到严格保密, 谢谢您的支持。

\*课程教学目标明确,安排清晰合理 (单选题)